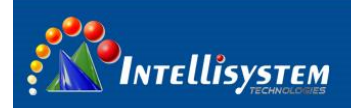

## **ThermalTronix TT-MDL-A-SDA Series Thermal Camera Specifications**

**User Manual** 

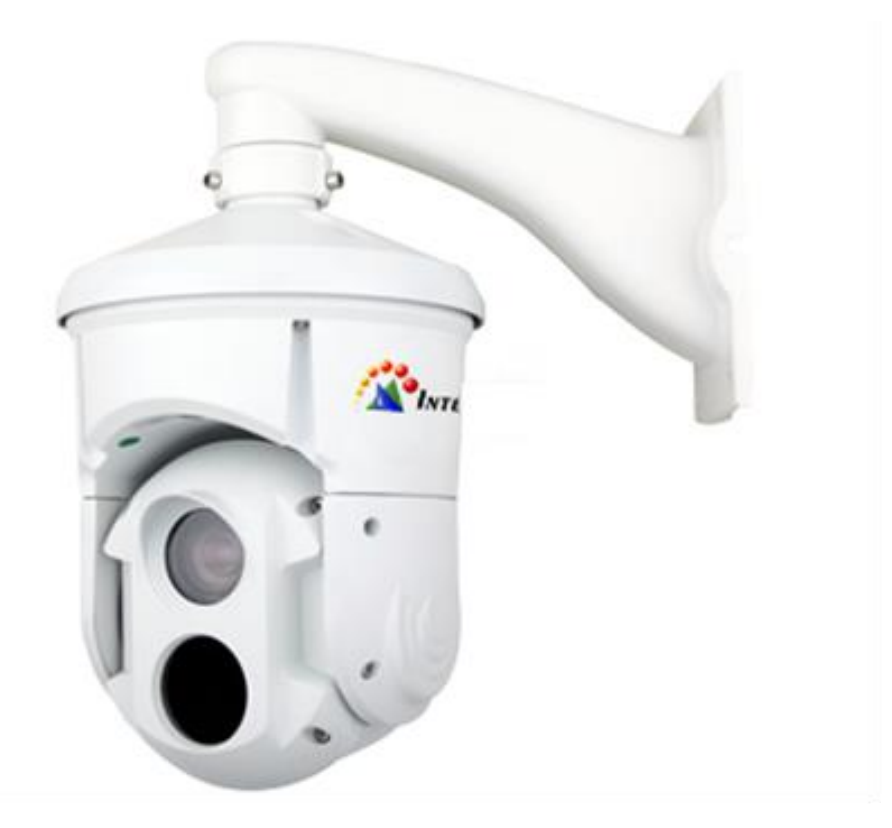

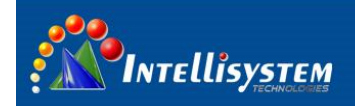

#### Restriction

Intellisystem Technologies shall reserve copyright of document. Under no circumstances, this document shall be reproduced, distributed or changed, partially or wholly, without formal authorization of Intellisystem Technologies.

#### Disclaimer

Intellisystem Technologies makes the best to verify the integrity and correctness of the contents in this document, but no formal guarantee shall be provided. Use of this document and the subsequent results shall be entirely on the user's own responsibility. Intellisystem Technologies shall have the right to change the contents of this manual without prior notice for the purpose of enhanced performance.

# 1

#### Warranty

If the product does not operate properly in normal conditions, please let us know. Intellisystem Technologies will resolve the problem for free of charge. The warranty period is 1 years. However, the followings are excluded:

- If the system behaves abnormally because you run a program irrelevant to the system operation.
- Deteriorated performance or natural worn-out in process of time.

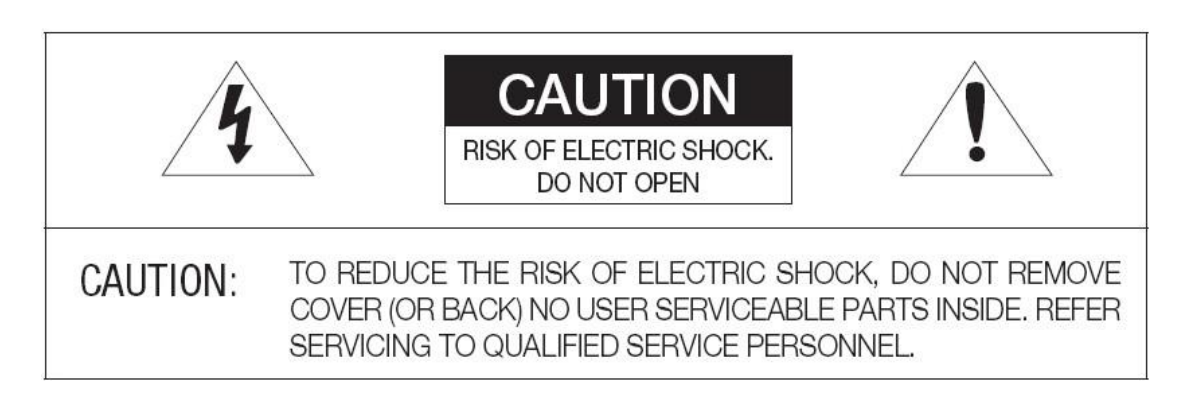

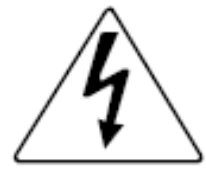

The lightning flash with arrowhead symbol, within an equilateral triangle, is intended to alert the user to the presence of uninsulated "dangerous voltage" within the product's enclosure that may be of sufficient magnitude to constitute a risk of electric shock to persons.

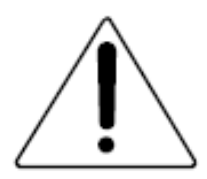

The exclamation point within an equilateral triangle is intended to alert the user to the presence of important operating and maintenance (servicing) instructions in the literature accompanying the appliance.

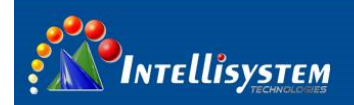

#### Warnings

- Please avoid aiming the lens at extreme high temperature radiation source, such as the sun, molten steel or laser in any situation; otherwise the detector may be damaged.
- Please do not touch the lens to avoid contaminating and damaging. Please pay attention to protect the lens to avoid causing abrasion, scratches even breaches, otherwise, it will affect the device performance badly, even damage the device.
- This device is a precise optoelectronic product. Please protect it properly during usage, storage and transportation, where improper use (such as drop and collision) will cause damage to the device.
- Make sure that the power control connection is reliable. If the power control wire is in bad connection, it will damage the device.
- Ensure the proper connection of power control cable and data cable. Wrong connection may cause damage to the device.
- Do not swag fiercely or collide the device during transportation, otherwise it will cause performance-reduction and even damage to it.

If the product works abnormally, please contact the dealer or the nearest after-sale service center. Please do not dismantle or replace it in any manners.

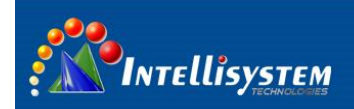

### Contents

| 1 | Introduction4                                                |  |  |  |
|---|--------------------------------------------------------------|--|--|--|
|   | 1.1 FEATURES                                                 |  |  |  |
|   | 1.2 INCLUDED                                                 |  |  |  |
| 2 | Component names and functions5                               |  |  |  |
|   | 2.1 Device appearance                                        |  |  |  |
|   | 2.2 Connector definition                                     |  |  |  |
| 3 | OPERATION GUIDE                                              |  |  |  |
|   | 3.1 Communication parameters                                 |  |  |  |
|   | 3.2 Thermal camera control key description6                  |  |  |  |
|   | 3.3 CCD camera keys description7                             |  |  |  |
|   | 4 Thermal imaging camera menu7                               |  |  |  |
|   | Before operate thermal camera, please set address 2 firstly7 |  |  |  |
|   | 4.2 Setting secondary menu                                   |  |  |  |
|   | 4.3 Com sub-menu 11                                          |  |  |  |
|   | 4.4 Mode sub-menu 12                                         |  |  |  |
|   | 4.5 Alarm Value sub-menu                                     |  |  |  |
| 5 | Technical specifications                                     |  |  |  |

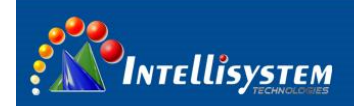

#### **1** Introduction

**TT-MDL-A-SDA Series** is composed of uncooled infrared thermal imaging module and visible light camera, which can be applied in the following fields: middle-range power stations, public places; short-range gate of entry and exit, equipment storage sites; day and night to monitor people, vehicles, ships and so on.

#### **1.1 FEATURES**

#### **Thermal camera**

- Fixed athermalized lens
- AUTO calibration
- Manual or Automatic brightness/gain adjustment
- Image Noise Reduction function: reduce Image background noise
- Image enhancing function : enhance the ability to detect small object

#### **CCD** camera

- With the state-of-the-art digital signal processing technology, full digital image processing and special algorithm of 550 TVL high resolution implemented.
- High Sensitivity: It implements images of high sensitivity using the up-to-date Super-HAD CCD.
- High performance surveillance camera, 25X zoom

PTZ

- Preset: 128 presets can be setup
- Support 0°~360°(pan) continuous rotation
- Top load of tilt is -3°~93°
- RS485, support PELCO-D/PELCO-P protocol
- IP66,full weatherproof

#### **1.2 INCLUDED**

TT-MDL-A-SDA Series List for accessories and files:

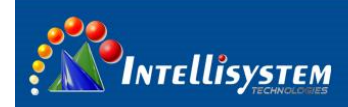

| accessory          | quantity | remark |
|--------------------|----------|--------|
| Dome Camera        | 1        |        |
| AC24 Power Adapter | 1        |        |
| User manual        | 1        |        |
| Packing list       | 1        |        |
| qualification      | 1        |        |

2 Component names and functions

#### 2.1 Device appearance

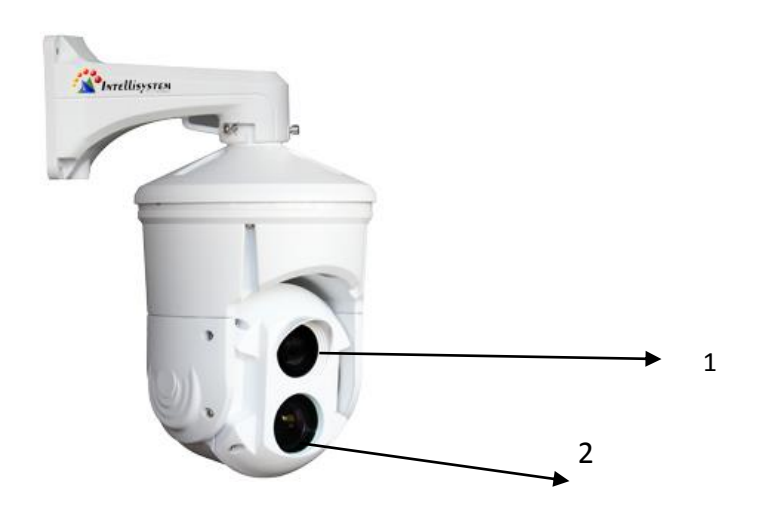

| No. | Description | Remark                                |
|-----|-------------|---------------------------------------|
| 1   | Thermal     | Thermal camera                        |
| 2   | CCD Camera  | Include CCD camera and protocol board |

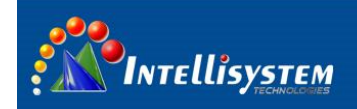

#### 2.2 Connector definition

The control wire is from bottom of PT system. Definition as follows:

| No. | Description | Remark                                        |  |
|-----|-------------|-----------------------------------------------|--|
| 1   | RS485       | RS485+                                        |  |
| 2   |             | RS485-                                        |  |
| 4   | CCD Video   | Analog video output of CCD camera             |  |
| 5   | IR Video    | Analog video output of thermal imaging camera |  |
| 6   | AC24V       | Power supply                                  |  |
| 7   | GND         |                                               |  |

## 6

#### **3** OPERATION GUIDE

#### **3.1 Communication parameters**

Thermal camera default address: **PELCO-D**, baud 2400 (**9600**), address PT system default address: **PELCO-D**, baud 2400 (**9600**), address Visual camera default address: **PELCO-D**, baud 2400 (**9600**), address Protocol board address: **PELCO-D**, baud 2400 (**9600**), address

#### 3.2 Thermal camera control key description

Before the operation. Pls set address 2 firstly.

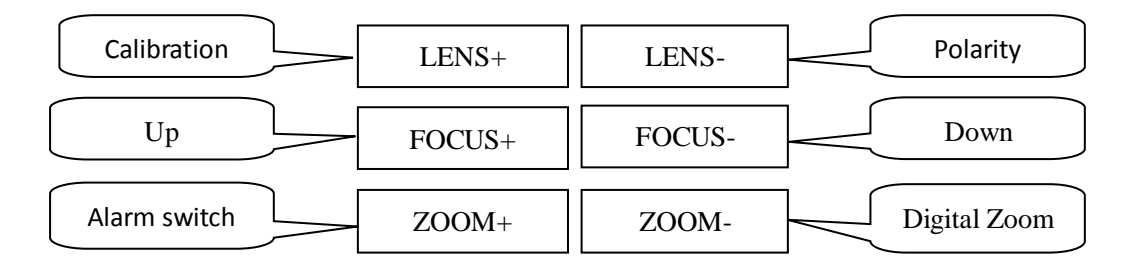

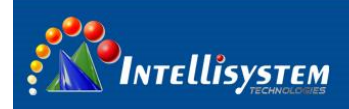

### 3.3 CCD camera keys description

| Before the | oneration  | nls set | address | 1 firstlv |
|------------|------------|---------|---------|-----------|
| beiore the | operation, | pis set | audiess | I mouy    |

| Operational keys | Function   |
|------------------|------------|
| Up               | PTZ up     |
| Down             | PTZ down   |
| Left             | PTZ left   |
| Right            | PTZ right  |
| FOCUS-           | Near Focus |
| FOCUS+           | Far Focus  |
| ZOOM-            | Zoom out   |
| ZOOM+            | Zoom in    |

#### 4 Thermal imaging camera menu

#### 4.1 Main-menu operations

Before operate thermal camera .please set address 2 firstly

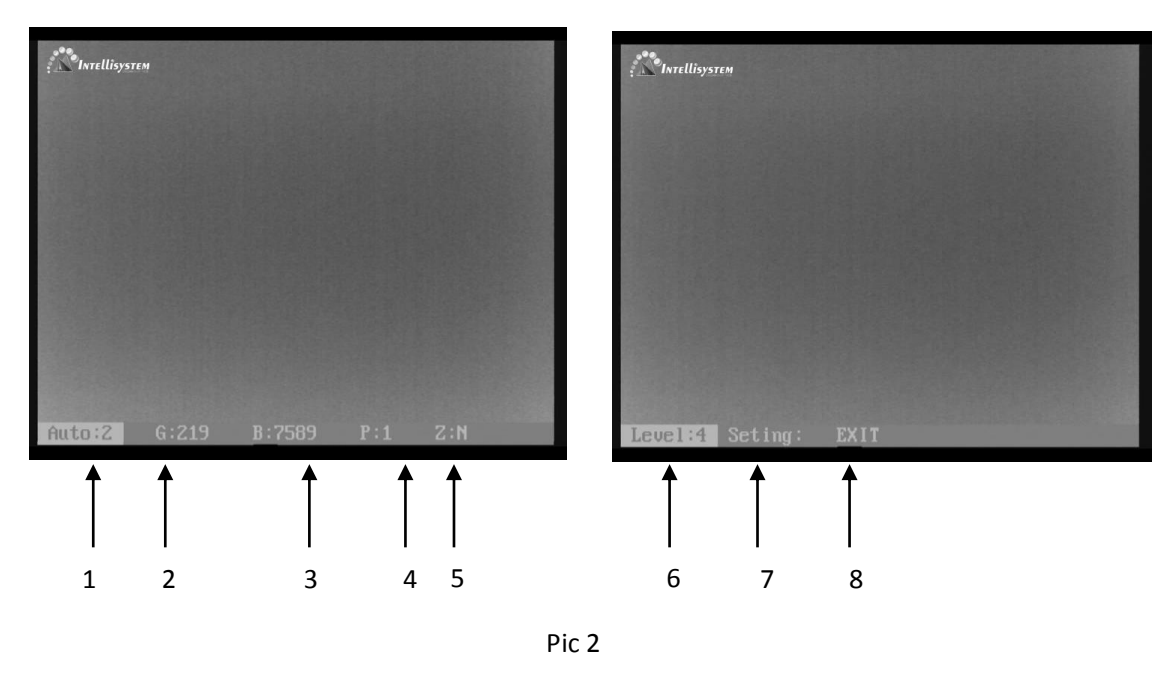

Without the menu call preset 100 to activate the main menu. Enter the main menu (pic 2):

Press key "LENS-" move the cursor, Press key "FOCUS+" or "FOCUS-" to change the value where the cursor

is. Auto save when exit

1、 Auto: XXX Display the current image auto mode. Three options:

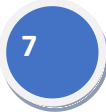

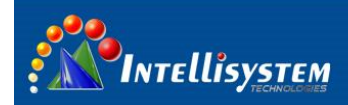

0: manual gain, manual brightness;

1: manual gain, auto brightness;

2: auto gain, auto brightness; (Factory default)

- **2**、 <u>**G**: **XXX**</u> Gain value, range: 1~1023;
- 3. <u>B: XXX</u> Brightness value, range
- 4、 <u>P: XXX</u> White/black hot display mode

0: black hot 1: white hot

5、 <u>Z: Y/N</u> Zoom status

N: no zoom (default) Y: 2X digital zoom

- 6、Level: X show the range of alarm: From 1 to 6, default is 4
- 7. <u>Seting</u>: Activate the setting secondary menu

Press key "FOCUS+" or "FOCUS-", show the password dialogue

Press "FOCUS+, FOCUS-, FOCUS+, FOCUS-, FOCUS+, FOCUS-" to enter setting menu dialogue. This password is suitable for all the password dialogue box in the thermal imaging camera

8、 EXIT : Press key "FOCUS+" or "FOCUS-" to exit

Note :

- All parameters are save automatically after exit
- The camera will run the last setup after reboot

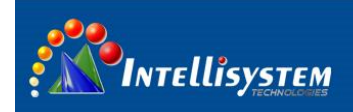

#### 4.2 Setting secondary menu

In the main menu, move the cursor to "setting", press key "FOCUS+" or "FOCUS-" show the password dialogue, refer to Pic 3, Input the password to enter, refer to Pic 4

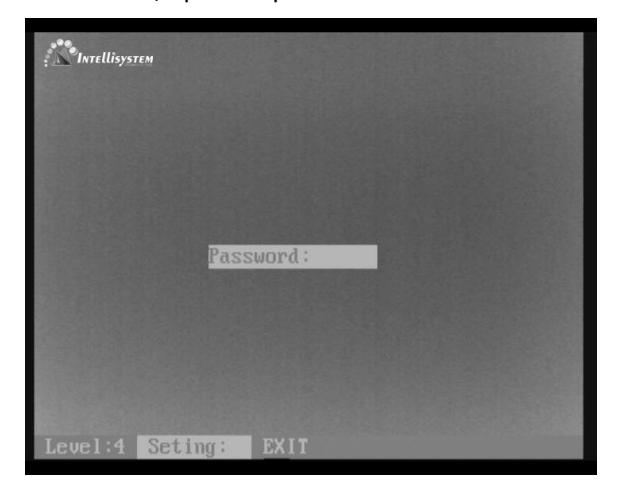

Pic 3

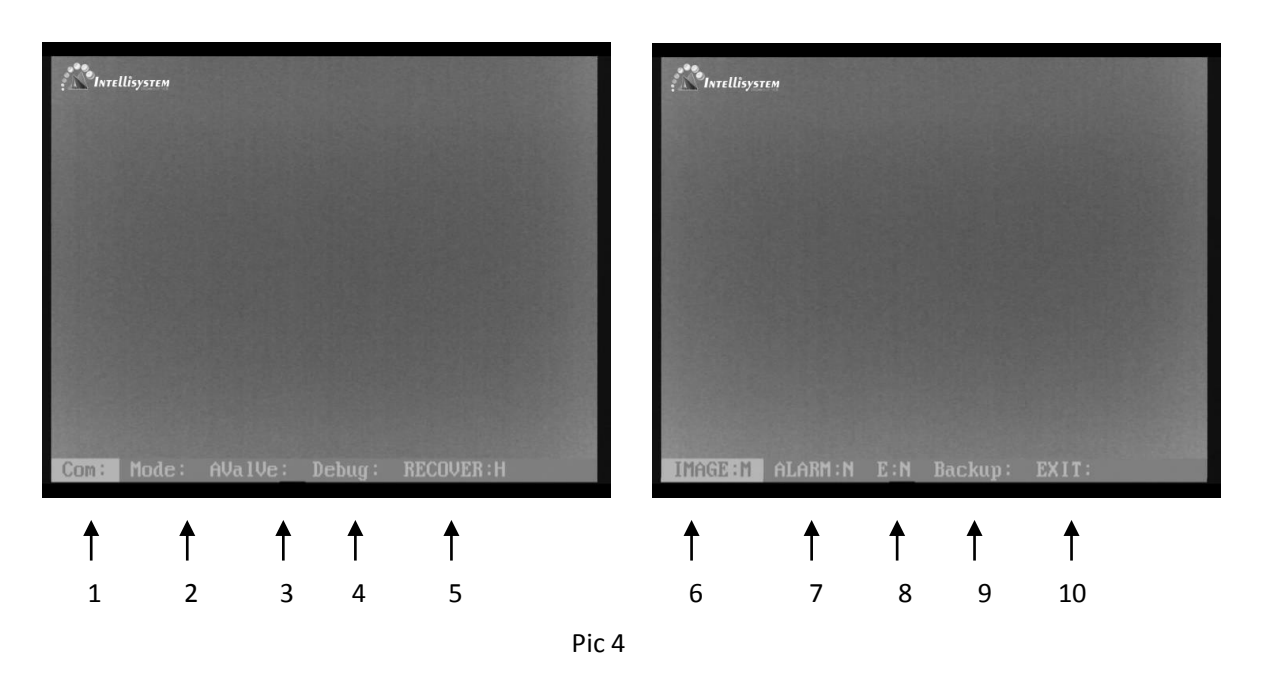

Press key "LENS-" move the cursor, press key "FOCUS+" or "FOCUS-" to change the value or get into the submenu where the cursor is . Auto save when exit

- 1、 <u>COM:</u> Setup the communication parameters.
- 2. <u>Mode</u>: Setup the mode parameters.
- 3、 AValue: Setup the alarm parameters.
- 4、 **Debug:** Debug option only for R&D department of manufacturer

#### Intellisystem Technologies S.r.l.

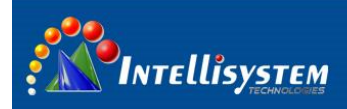

#### 5、 **RECOVER : H/L/N** Setup as H /L/N;

**Setup as H:** Calibrate 1 time during the 1 minute if working time less than 10 minutes. Calibrate 1 time during 2 minutes if working time between 10 and 30 minutes .calibrate 1 time during 5 minutes if working time between 30 minutes and 1 hour. Calibrate 1 time during 10 minutes if working time more than 1 hour. Calibrate 1 time during 20 minutes if working time more than 2 hours.

Setup as L: Calibrate 1 time during the 1 minute if working time less than 0 minute. Calibrate 1 time during 2 minutes if working time between 10 and 30 minutes .calibrate 1 time during 5 minutes if working time more than 30 minutes

Setup as /N: calibrate manually ;

6. Image: high/middle/low setup as high/middle/low;

Each grade relatively corresponds to a value. It could be setup in the TEST menu .default is middle

| 7、                             | <u>Alarm: X</u> | Show the status of gray alarm : N/Y                       |  |  |
|--------------------------------|-----------------|-----------------------------------------------------------|--|--|
|                                |                 | N: off; (Default) Y: On                                   |  |  |
| 8、 <u>E: X</u> Show the status |                 | Show the status of image enhancement, setup as C / 1/2    |  |  |
|                                |                 | C:Close; (default) 1/2: Open relatively enhancement grade |  |  |
| 9、                             | Backup:         | Factory default                                           |  |  |
| 10、                            | Exit : XXX      | Press key "FOCUS+" or "FOCUS-" to exit                    |  |  |

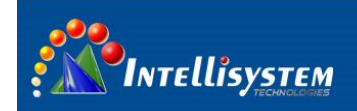

#### 4.3 Com sub-menu

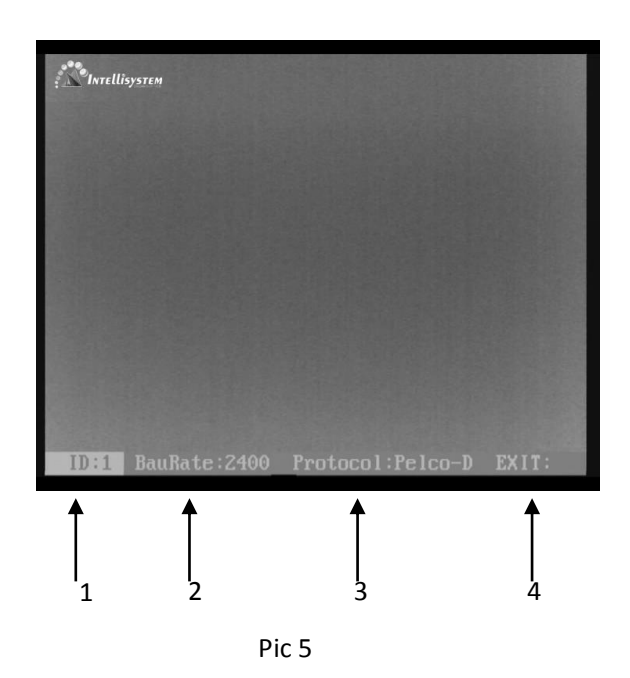

In the menu "COM" (chapter 4.2 shows how to activate the "com" option), Press key "LENS-" move the cursor, Press key "FOCUS+" or "FOCUS-" to change the value where the cursor is. Refer to Pic 5. Auto save when exit

- 1、 ID: XXX Address of the IR camera: 0~254。
- 2、 BauRate: XXX Baud :1200,2400,4800,9600,14400,19200,38400。
- 3、 Protocol: PELCO-D/PELCO-P。
- 4、 Exit: Press key "LENS+" to exit

Default: Add:1 Baud:9600 Protocol: PELCO-D

#### Intellisystem Technologies S.r.l.

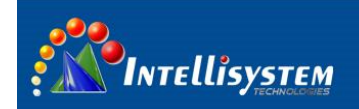

#### 4.4 Mode sub-menu

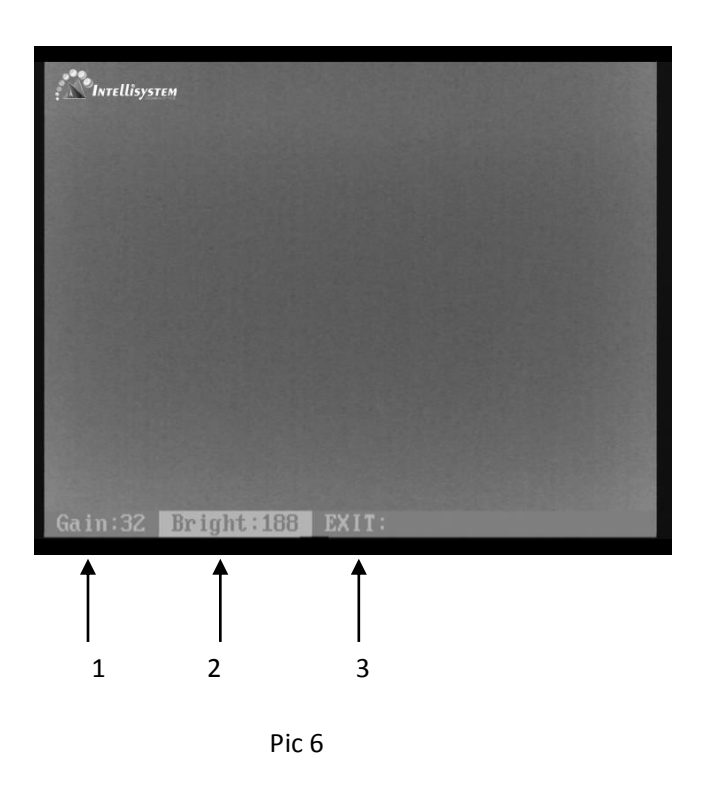

In the menu "Mode" (chapter 4.2 shows how to activate the "Mode" option), Press key "LENS-" move the cursor, Press key "FOCUS+" or "FOCUS-" to change the value where the cursor is. Refer to Pic 6.Auto save when exit

- 1、 Gain: XXX Range: 0~255。
- 2、 Bright: XXX Range :0~255。
- 3、 Exit: Press key "LENS+" to exit

Default: Gain:32 Bright:188

#### Intellisystem Technologies S.r.l. Via Augusto Murri, 1 – 96100 Siracusa Phone +39 (0)931-1756256 / +39 (0)2-87167549 - Mobile (+39) 335 1880035 em@il: info@intellisystem.it WEB: http://www.intellisystem.it

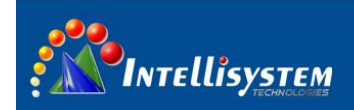

#### 4.5 Alarm Value sub-menu

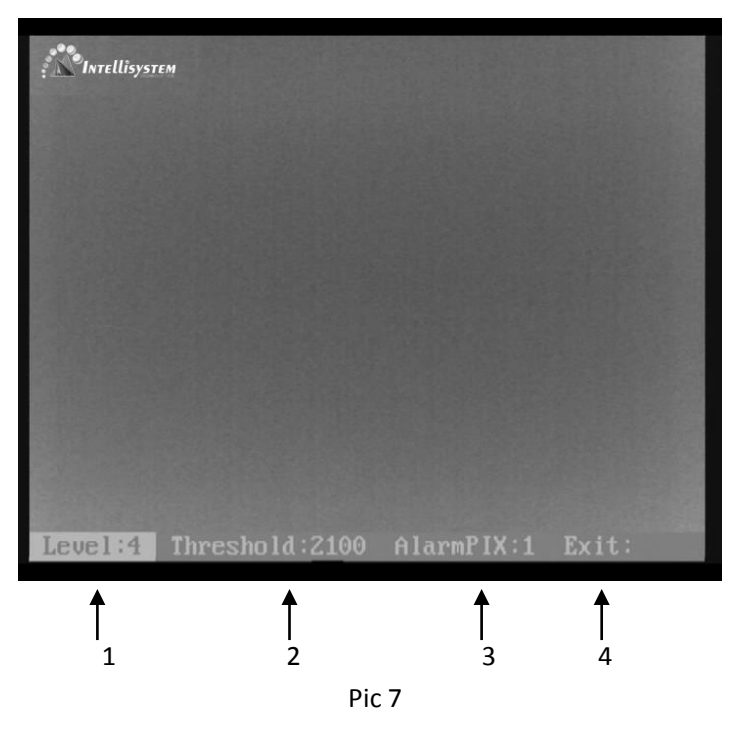

In the menu "Avalue" (chapter 4.2 shows how to activate the "Avalue" option), Press key "LENS-" move the cursor, Press key "FOCUS+" or "FOCUS-" to change the value where the cursor is. Refer to Pic 7. Auto save when exit

- 1、Level: X Range: 1~6。
- 2、Threshold: XXX Show the status of Alarm Valve 。
- 3、 AlarmPIX: XXX minimum pixels of alarm.
- Such as alarm Number 2 .so the alarm pixel is 2\* 2 .totally 4 pixels
- 4、 Exit: Press key LENS+ to exit。

Default: Level and Threshold :(Level 1: 650, relatively temperature difference is 30 °C. Level 2:1050, relatively temperature difference is 45 °C, Level 3:1450, relatively temperature difference is 60 °C, Level 4:2100, relatively temperature difference is 80 °C, Level 5:2800, relatively temperature difference is 100 °C, Level 5:3600, relatively temperature difference is 120°C) AlarmPIX :1

#### Intellisystem Technologies S.r.l. Via Augusto Murri, 1 – 96100 Siracusa

Via Augusto Murri, 1 – 96100 Siracusa Phone +39 (0)931-1756256 / +39 (0)2-87167549 - Mobile (+39) 335 1880035 em@il: info@intellisystem.it WEB: http://www.intellisystem.it

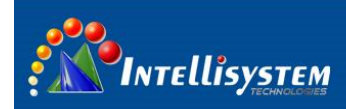

#### 5 Technical specifications

|                   | 14                    | ThermalTronix                              |                       |
|-------------------|-----------------------|--------------------------------------------|-----------------------|
|                   | items                 | TT-1018MDL-A-SDA                           | TT-1037MDS-A-SDA      |
| Double visu       | al imaging system     |                                            |                       |
|                   | Therma                | al Camera                                  |                       |
| Detector ty       | /pe                   | Uncooled FPA microbolome                   | eter                  |
| Spectral ra       | nge                   | 8~14um                                     |                       |
| Resolution        |                       | 384×288                                    |                       |
| Pixel size        |                       | 25um                                       |                       |
| Focal lengt       | h                     | 18mm                                       | 37mm                  |
| Field of vie      | W                     | 30.6°*22.9°                                | 14.8°*11.1°           |
| Lens              |                       | Fixed, athermalized                        | <u>^</u>              |
| Video out         |                       | PAL mode                                   |                       |
| Frame rate        |                       | 50Hz                                       |                       |
| Polarity          |                       | White hot/Black hot                        |                       |
| Communic          | ation                 | RS485, Support PELCO-D/F                   | PELCO-P/Intellisystem |
|                   | Visual                | Camera                                     | -                     |
|                   | Resolution            | PAL:752(H)×582(V) / NTSC:7                 | 768(H)×494(V)         |
| CCD               | Imaging device        | 1/4" SONY EX-View HAD CC                   |                       |
| Camera            | Lens                  | 3.4 mm to 122.4 mm/ F1.6 to F4.5 , 36X     |                       |
|                   | Horizontal resolution | Color : 550TV lines , B/W : 570TV lines    |                       |
|                   | Pan&Tilt              | Δ                                          |                       |
| Angle info        | feedback              | Support(PELCO-D protocol)                  |                       |
| Horizontal        | angle of rotation     | 0 ~ 360° continuous rotation               |                       |
| Vertical an       | gle of rotation       | -3°~93°                                    |                       |
| Horizontal        | rotation speed        | 0.05° -150°/s                              |                       |
| Vertical rot      | tation speed          | 0.05° ~100°/s                              |                       |
| Preset            |                       | 128                                        |                       |
|                   |                       | Camera body in aluminium alloy, housing in |                       |
| Material          |                       | aluminium alloy                            |                       |
|                   |                       |                                            |                       |
|                   | Physical ch           | aracteristics                              |                       |
| Dimension         | S                     | Φ245(mm)×375(mm)                           |                       |
| Encapsulat        | ion                   | IP66                                       |                       |
| Weight            |                       | 7kg                                        |                       |
| Operation         | temp                  | -40°C ~ 55°C                               |                       |
| Storage tomp      |                       | -40°C ~ 70°C                               |                       |
| Storage temp      |                       |                                            |                       |
|                   | Inte                  | rface                                      |                       |
| Video output      |                       | PAL; 2 channels                            |                       |
| Communication     |                       | RS485                                      |                       |
| Protocol          |                       | Support PELCO-D/P                          |                       |
| Baud rate         |                       | 2400/4800/9600 bps                         |                       |
| Power Supply      |                       | AC24V±4V                                   |                       |
| Power Consumption |                       | 50W                                        |                       |